### Calibration Verification Practices Rosemount 8800D Vortex Flowmeters (HART<sup>™</sup> Protocol)

### INTRODUCTION

This guideline is intended for users of Rosemount 8800D Vortex flowmeters to develop plant specific calibration/verification procedures and is focused on procedures that do not require the removal of the vortex meter body from the line or shutdown of the line. This document shall provide the basis for verification of the calibration of Rosemount 8800D Vortex flowmeters. It does not include calibration applications associated with the FOUNDATION fieldbus communication protocol. It was prepared by Technical Specialists at Rosemount Flow Division's headquarters in Eden Prairie, MN, USA.

### **Overview**

This section is for the use of those who are generally experienced in the calibration and verification of electronic transmitters including the use of a Field Communicator and/or AMS Device Manager. It is not intended to replace the general calibration/verification procedures as detailed in Section 2, the 475 Field Communicator Manual, or the Rosemount 8800 Vortex flowmeter user's manual. This section will outline the documentation and hardware required for calibration/verification of the Rosemount 8800 Vortex flowmeter.

#### **Documentation Required**

- Applicable Instrument Specifications (latest revision)
- Instrument Verification Report form (see "Appendix A: Electronics Verification Form" on page 8)
- Factory Calibration Report
- Rosemount 8800D Vortex Flowmeter Manual 00809-0100-4004 (optional) http://www.emersonprocess.com/rosemount /document/man/00809-0100-4004.pdf
- Field Communicator Manual 00809-0100-4276 (optional) http://www.documentation.emersonprocess. com/groups/public\_assetoptprodlit/documen ts/instruction\_manuals/475\_allma\_userman ual.pdf

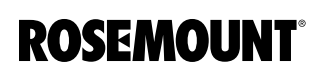

If there are any questions, or more information is required, please contact the Rosemount technical support at 1-800-999-9307 or via e-mail at Specialist-Vortex.EPM-RTC@emerson.com.

### Hardware and Tools Required:

- Power supply, 10-55 VDC
- Multi-meter, 4-<sup>1</sup>/<sub>2</sub> digits (within NIST traceable calibration compliance time period)
- 475 Field Communicator or AMS Device Manager
- Precision Load Resistor: 250 ohms +/-0.01% 2 watt or 500 ohms +/- 0.01% 2 watt
- Jumper wires with end connectors
- Temperature Sensor Calibrator or Calibrated Oil Bath (MTA Option Only)

# Pre-Configuration Checks (Field Communicator not connected to transmitter)

• Verifying the Security Jumper Status

Insure that power is removed from the transmitter. Remove the housing cover opposite the field terminal side. Position the security jumper as desired. If the Security jumper is not installed – SECURITY OFF (NOT write protected).

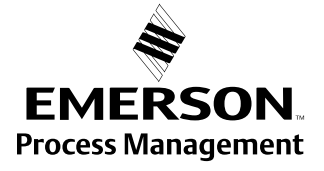

### **CALIBRATION GUIDELINES**

This section provides the calibration verification procedure to follow for a given use case of the Rosemount 8800 Vortex flowmeter.

### **Calibration/Verification Method Hierarchy**

One of the following procedural hierarchies should be followed to verify if an installed vortex meter is functioning properly, and if re-calibration is required. Some procedures may not be required depending on verification results or the application needs. Please see the use cases below and follow the procedures listed for the applicable use case.

# Use Case I – 8800D Vortex meter without MTA Option

- 1. Verify Basic Configuration Parameters
- 2. Electronics Verification through Flow Simulation
- 3. Vortex Sensor Verification
- 4. Meter Body/Shedder Bar Verification (If Required)
- 5. Wet Calibration (If Required)

### Use Case II – 8800D Vortex meter with MTA Option using Process Fluid of T-comp Sat Steam

- 1. Verify Basic Configuration Parameters
- 2. Electronics Verification through Flow Simulation
- 3. Perform Density Test Calculation
- 4. Vortex Sensor Verification
- 5. Temperature Sensor Verification
- 6. Meter Body/Shedder Bar Verification (*If Required*)
- 7. Wet Calibration (If Required)

### Use Case III – 8800D Vortex meter with MTA Option using Process Fluids of Gas/Steam or Liquid

- 1. Verify Basic Configuration Parameters
- 2. Electronics Verification through Flow Simulation
- 3. Vortex Sensor Verification
- 4. Temperature Sensor Verification
- 5. Meter Body/Shedder Bar Verification (If Required)
- 6. Wet Calibration (If Required)

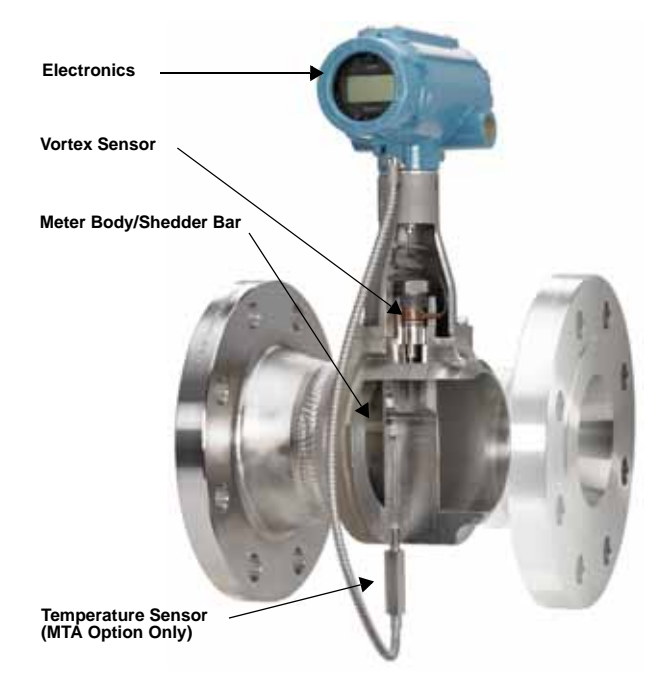

### Procedure I: Verify Basic Configuration Paramaters

### NOTE:

Make sure that the flowmeter is powered properly.

#### Step 1: Process Fluid

A. Verify the correct Process Fluid Type has been selected (Gas/Steam, Liquid, or Tcomp Sat Steam).

HART Commands: 1 (Device Setup), 3 (Basic Setup), 2 (Process Config), 2 (Process Fluid)

- A.1 IF the Process Fluid is correct, press HOME to return to the main menu.
- A.2 IF the Process Fluid is incorrect, select the correct Process Fluid from the list.

Please note you MUST SEND the data whenever changes are made.

#### Step 2: Fixed Process Temperature

B. Verify the correct Process Temperature has been entered.

HART Commands: 1 (Device Setup), 3 (Basic Setup), 2 (Process Config), 3 (Fixed Process Temperature)

- B.1 IF the Process Temperature is correct, press HOME to return to the main menu.
- B.2 IF the Process Temperature, enter the correct Process Temperature.

Please note you MUST SEND the data whenever changes are made.

## Step 3: Fixed Process Density or Density Ratio

- A. If you are using mass flow units, you must enter the process density. If you are using Standard or Normal volumetric flow units, you must enter a density ratio. The device is also capable of calculating density ratio using the ideal gas law using the process temperature, pressure, compressibility, and the base pressure, temperature, and compressibility.
- B. Verify the correct Fixed Process Density has been entered (for mass flow units).

HART Commands: 1 (Device Setup), 3 (Basic Setup), 2 (Process Config), 4 (Density/Density Ratio), 2 (Fixed Process Density)

- B.1 IF the Process Density is correct, press HOME to return to the main menu.
- B.2 IF the Process Density is incorrect, enter the correct Process Density.

Please note you MUST SEND the data whenever changes are made.

C. Verify the correct Density Ratio has been entered (for standard or normal volumetric flow units).

HART Commands: 1 (Device Setup), 3 (Basic Setup), 2 (Process Config), 4 (Density/Density Ratio), 1 (Density Ratio), 1 (Density Ratio)

- C.1 IF the Density Ratio is correct, press HOME to return to the main menu.
- C.2 IF the Density Ratio is incorrect, enter the correct Density Ratio or choose option 2 to calculate density ratio using the ideal gas law.

Please note you MUST SEND the data whenever changes are made.

#### Step 4: Reference K-Factor

A. Verify the correct Reference K-Factor has been selected by ensuring the value entered in the software matches the value on the meter body tag.

HART Commands: 1 (Device Setup), 3 (Basic Setup), 3 (Reference K-Factor)

#### NOTE:

Compensated K-Factor can also be read. It will include corrections for entrance effects (Mating Pipe ID), and installation effects.

- A.1 IF the Reference K-Factor is correct, press HOME to return to the main menu.
- A.2 IF the Reference K-Factor is incorrect, enter the correct Reference K-Factor.

Please note you MUST SEND the data whenever changes are made.

### Rosemount 8800D

### Step 5: Flange Type

A. Verify the correct Flange Type has been entered into the vortex meter. The vortex electronics uses the reference k-factor and flange type to correct for installation effects for high pressure meter bodies (smaller diameter than standard meter body).

HART Commands: 1 (Device Setup), 3 (Basic Setup), 4 (Flange Type)

- A.1 IF the Flange Type is correct, press HOME to return to the main menu.
- A.2 IF the Flange Type is incorrect, enter the correct Flange Type

Please note you MUST SEND the data whenever changes are made.

#### Step 6: Mating Pipe I.D.

A. Verify the correct Mating Pipe I.D. has been entered.

HART Commands: 1 (Device Setup), 3 (Basic Setup), 5 (Mating Pipe I.D.)

- A.1 IF the Mating Pipe I.D. is correct, press HOME to return to the main menu.
- A.2 IF the Mating Pipe I.D. is incorrect, enter the correct Mating Pipe I.D.

Please note you MUST SEND the data whenever changes are made.

#### Step 7: Primary Variable

A. Verify the correct Primary Variable has been selected (i.e. Volume, Mass, Velocity, or Process Temperature).

HART Commands: 1 (Device Setup), 3 Basic Setup), 6 (Variable Mapping), 1 (Primary Variable)

- A.1 IF the Primary Variable is correct, press HOME to return to the main menu.
- A.2 IF the Primary Variable is incorrect, select the correct Primary Variable.

Please note you MUST SEND the data whenever changes are made.

#### **Step 8: Primary Variable Units**

A. Verify the correct Primary Variable Unit has been selected (i.e. lb/hr, lb/sec, kg/hr, etc).

HART Commands: 1 (Device Setup), 3 (Basic Setup), 7 (PV Units)

- A.1 IF the PV Unit is correct, press HOME to return to the main menu.
- A.2 IF the PV Unit is incorrect, select the correct PV Unit.

Please note you MUST SEND the data whenever changes are made.

#### Step 9: Range Values

A. Verify the correct Range Values (4 and 20 mA points) have been selected.

HART Commands: 1 (Device Setup), 3 (Basic Setup), 8 (Range Values)

- 1 URV (20 mA)
- 2 LRV (4 mA)
  - A.1 IF the Range Values are correct, press HOME to return to the main menu.
  - A.2 IF the Range Values are incorrect, enter the correct range values.

Please note you MUST SEND the data whenever changes are made.

#### Step 10: Signal Processing

A. The last step in performing a basic configuration is executing an Auto Adjust Filter (Optimize Flow Range in AMS Device Manager). However, since this step is simply to verify the basic configuration and that the individual filters may have been customized for your particular application, you should go to the following and record the values present.

HART Commands: 1 (Device Setup), 4 (Detailed Setup) 3 (Signal Processing), 2 (Manual Filter Adjust)

- 3 Low Flow Cutoff \_\_\_\_\_
- 4 Lowpass Filter \_\_\_\_\_
- 5 Trigger Level \_\_\_\_\_

After selecting the each filter, press OK to view the value and record it, and then press ABORT to leave the screen without making any changes.

00840-0300-4004, Rev AA June 2010

### Procedure II. Electronics Verification through Flow Simulation

### NOTE:

In order for the Flow Simulation Function to operate, Primary Variable must be set to Velocity Flow, Volume Flow, or Mass Flow. If PV is set to Process Temperature, it should be temporarily mapped to the flowrate of interest.

### NOTE:

For Use Case II - 8800D Vortex meter with MTA Option using Process Fluid of T-comp Sat Steam, the Process Fluid should be changed to Gas/Steam before running a flow simulation.

HART Commands: 1 (Device Setup), 3 (Basic Setup), 2 (Process Config), 2 (Process Fluid)

Please note you MUST SEND the data whenever changes are made.

Refer to "Appendix A: Electronics Verification Form" on page 8 for a Verification Form to be filled out as part of this exercise. You may want to fill out the "expected flowrate" section before beginning Step 1.

### Step 1: Read calculated Shedding frequency at URV.

HART Commands: 1 (Device Setup), 2 (Diagnostics and Service), 7 (Shedding Freq at URV).

### Step 2: Enter Internal Flow Simulation: Fixed flow, % of range

HART Commands: 1 (Device Setup), 2 (Diagnostics and Service), 4 (Flow Simulation), 3 (Configure Flow Simulation), 1 (Internal), 1 (Fixed Flow), 1 (% of Range)

### Step 3: Enter 50% flow using keypad

## Step 4:Verify that flow rate output is 50% of full scale

HART Commands: 1 (Device Setup), 2 (Diagnostics and Service), 4 (Flow Simulation), 1 (Flow)

A. IF the flow rate output is 50% of full scale, the electronics are working properly.

B. IF the flow rate output is not 50% of full scale, See Troubleshooting guide for Electronics or Section 5 of the Reference Manual.

### Step 5: Verify that Frequency = 1/2 Calculated Shedding Frequency at URV

HART Commands: 1 (Device Setup), 2 (Diagnostics and Service), 4 (Flow Simulation), 2 (Shed Freq)

Optional: Verify shedding frequency from internal signal generator is the same as displayed on handheld communicator or AMS Device Manager. This can be accomplished by connecting a device such as a Fluke multi-meter to the test points behind the display labeled "TP1" and Ground (using the universal ground symbol). Connect the positive lead of the digital multi-meter to TP1 and the negative lead to the Ground lug. The frequencies should match to a plant specified tolerance that is no less than the tolerance of the device used to read the frequency.

- A. IF the shedding frequency is 50% of full scale, the electronics are working properly
- B. IF the shedding frequency is not 50% of full scale, See Troubleshooting Guide for Electronics or Section 5 of the Reference Manual.

# Step 6:Exit Simulation, and enable normal operation

HART Commands: 1 (Device Setup), 2 (Diagnostics and Service), 4 (Flow Simulation), 4 (Enable Normal Flow)

### NOTE:

If the Process Fluid had been changed to Gas/Steam as required by Use Case II, return the Process Fluid to T-Comp Sat Steam.

HART Commands: 1 (Device Setup), 3 (Basic Setup), 2 (Process Config), 2 (Process Fluid)

Please note you MUST SEND the data whenever changes are made.

### Procedure III. Vortex Sensor Verification

#### Step 1: Signal-to-Trigger Level

A. Read Signal-to-Trigger (Sig/Tr) Level under normal flowing conditions

HART Commands: 1 (Device Setup), 4 (Detailed Setup), 3 (Signal Processing), 1 (Optimize Flow Range), 3 (Sig/Tr)

A.1 IF the Signal-to-Trigger Level is >4, Sensor is assured to be Healthy.

#### NOTE:

Signal-to-Trigger level will vary even at steady flow. Verify that average of several readings remain above 4.

A.2 IF the Signal-to-Trigger Level is <4, See Appendix B

# Procedure IV: Temperature Sensor Verification (For MTA Option Only)

Typically, temperature sensors and temperature transmitters are verified as individual units. However, due to the Rosemount 8800D design that uses a Type N special limits thermocouple and a custom interface between the thermocouple and the electronics, best practice is to verify the components as a system.

### Step 1:Remove thermocouple from meter body

A.Turn off power to the Rosemount 8800D.

B. Remove the thermocouple from the meter body by using a <sup>1</sup>/<sub>2</sub>-inch open wrench.

#### NOTE:

Use plant approved procedure for removing a temperature senor from a thermowell.

- C. Remove the thermocouple from the electronics by using a 2.5 mm allen wrench to remove the cap head screw from the electronics.
- D. Gently pull the thermocouple connector from the electronics.

### Step 2:Remove electronics housing from the meter body

### NOTE:

If removing the electronics housing is not desired, a spare set of electronics may be used for temperature sensor verification.

- A.Turn off the power to the Rosemount 8800D.
- B. Disconnect the wires and conduit from the housing.
- C.Loosen the screw on the support tube access cover if present.
- D. Remove the access cover (if applicable).
- E. Use a 5/32-inch hex wrench to loosen the housing rotation screws (at the base of the electronics housing) by turning the screws clockwise (inward) until they clear the bracket.
- F. Slowly pull the electronics housing no more than 1.5 in. (40 mm) from the top of the support tube.

### NOTE:

Damage to the sensor cable may occur if the sensor cable is stressed.

G. Loosen the sensor cable nut from the housing with a <sup>5</sup>/<sub>16</sub>-in. open end wrench.

### Step 3:Reconnect thermocouple to electronics

- A. Insert the thermocouple connector into the electronics housing using care to align the pin and the cap head screw.
- B. Tighten cap screw with 2.5 mm allen wrench.

# Step 4:Bring thermocouple and electronics assembly to the designated temperature sensor calibrator or precision liquid bath

### NOTE:

System accuracy shall be no less than  $\pm 0.025$  °C ( $\pm 0.045$  °F).

System stability shall be no less than  $\pm 0.025$  °C ( $\pm 0.045$  °F). Extreme care should be taken that the calibration source is operating properly and within specifications.

A. Connect power to the Rosemount 8800D.

# Step 5:Set temperature sensor calibrator or precision liquid bath to a set point of 100 °C (212 °F)

- A. IF Process Temperature value in the electronics matches the reference temperature sensor within 2 °C (4 °F), then the thermocouple is healthy and within specifications.
- B. IF Process Temperature value in the electronics matches the reference temperature sensor within 2 °C (4 °F), then repeat with a new electronics and thermocouple to verify the calibration source.
  - B.1. IF the new set of electronics and thermocouple works, then contact your local Rosemount representative for assistance with returning the unit to the factory.
  - B.2. IF the new set also fails, then verify the calibration source.

HART Command: 1 (Device Setup), 1 (Process Variables), 4 (View Other Variables), 9 (Process Temperature)

### Procedure V: Perform Density Test Calculation (For Use Case II Only)

For Use Case II – copy from above, the electronics verification was performed using a fixed process density. When the device is in Tcomp Sat Steam mode, the process density is dynamically calculated from the measured process temperature. This procedure will verify that the electronics can calculate the corresponding density of saturated steam for given process temperatures.

### Step 1:Verify Process Fluid is set to Tcomp Sat Steam

HART Commands: 1 (Device Setup), 3 (Basic Setup), 2 (Process Config), 2 (Process Fluid)

Please note you MUST SEND the data whenever changes are made.

### **Step 2:Enter Density Test Calculation**

HART Commands: 1 (Device Setup), 2 (Diagnostics and Service), 1 (Test/Status), 3 (Density Test Calc)

Step 3:Enter a process temperature of interest between 80-320 °C (176-608 °F)

Step 4:Compare calculated density to ASME Saturated Steam Table found in APPENDIX C

# Procedure VI: Meter Body/Shedder Bar Verfication (Required)

### NOTE:

Shedder Bar inspection is not required in the vast majority of applications. It is very unusual that a vortex flowmeter will require re-calibration for shedder bar wear in normal applications. (Vortex meters count the frequency of shedding which is proportional to the fluid velocity – and is not highly sensitive to edge sharpness). Exceptions to this are highly corrosive applications, or applications with high levels of suspended solids. Wear in these types of applications may be significant enough to cause a shift in the meters K-factor, and require re-calibration. This is an unusual circumstance.

If shedder bar wear is suspected, the following steps can be followed to determine if it is significant enough to warrant re-calibration.

### Step 1: Remove meter from process line.

## Step 2: Inspect Shedder Bar leading edge for sharpness.

### A.Visual Inspection

This requirement may be considered satisfied by visual inspection if the edge does not seem to reflect a beam of light when viewed with an unaided eye.

### Procedure VII: Wet Calibration (If Required)

If the criteria of Procedures I through VI cannot be met or completed successfully the meter body should be re-calibrated by a certified Flow Test lab. If convenient, the meter can be sent back to the Rosemount Factory in Eden Prairie, MN, USA or a local Rosemount Service center that supports vortex calibration. If this is impracticable due to location, all developed industrial nations will have National Technical Standard-certified Flow Labs which may perform this service.

### APPENDIX A: ELECTRONICS VERIFICATION FORM

Procedure Steps – Readings are taken while the transmitter is in Flow Simulation mode.

# A. Read shedding frequency in the transmitter (1,1,4,6)

Frequency = \_\_\_\_\_ Hz

B. Read Flow Rate output (1,1,1)

Flow = \_\_\_\_\_

C. Read Compensated K-factor (1,4,1,1,1)

K Compensated = \_\_\_\_\_

### D. Calculate expected (Theoretical) flow rate for given frequency.

Calculate the theoretical volumetric or mass flow rate as follows:

$$Q_{vol} = F(Hz) / (K \times Cx)$$

 $Q_{mass} = F(Hz) \times \rho / (K \times Cx)$ 

Where:

F(Hz) = Test Frequency

K = Compensated K-Factor (From 475)

 $\rho$  = Density at Operating Condition (From 475)

Cx = Unit Conversion factor (See Table 1 below)

Calculate a base volumetric flow rate (i.e. SCFM or NCMH) as follows:

 $Q_{basevol} = F(Hz) x ((Density Ratio)/(K x Cx ))$ Where:

Density Ratio =  $\frac{\text{density at actual (flowing conditions)}}{\text{density at base (standard or normal) conditions}}$ 

Density Ratio (1,3,2,4,1,1)

#### TABLE 1. Unit Conversion Factors

| Units<br>(Actual) | Conversion<br>Factor (Cx) | Units<br>(Actual) | Conversion Factor (Cx)                 |
|-------------------|---------------------------|-------------------|----------------------------------------|
| gal/s             | 1.00000 E+00              | CuMtr/h           | 7.33811 E-02                           |
| gal/m             | 1.66667 E-02              | CuFt/m            | 1.24675 E-01                           |
| gal/h             | 2.77778 E-04              | CuFt/h            | 2.07792 E-03                           |
| Impgal/s          | 1.20095 E+00              | bbl/h             | 1.16667 E-02                           |
| Impgal/m          | 2.00158 E-02              | kg/s              | (2.64172 E-01)/Density                 |
| Impgal/h          | 3.33597 E-04              | kg/h              | (7.33811 E-02)/Density                 |
| L/s               | 2.64172 E-01              | lb/h              | (2.07792 E-03)/Density                 |
| L/m               | 4.40287 E-03              | shTon/h           | (1.03896 E-06)/Density                 |
| L/h               | 7.33811 E-05              | mTon/h            | (7.33811 E-05)/Density                 |
| CuMtr/m           | 4.40287 E-03              | SPECIAL           | Cx/(Special Unit<br>Conversion Number) |

### E. Verify that calculated flow matches flow output from the transmitter

E.1.IF flows don't match, and Basic Configuration is re-verified as correct – electronics should be replaced

### F. Verify 4-20 mA Output

For a given input frequency F(Hz), and K-factor(compensated), find output current I:

Where: LRV = Lower Range Value (User unit)

URV = Upper Range Value (User unit)

$$I = \left( \left[ \frac{F(\text{Hz})/(K \times Cx) - LRV}{URV - LRV} \right] \times 16 \right) \div 4$$

### APPENDIX B: VORTEX SENSOR HEALTH VERIFICATION

Verifying Vortex Sensor if Signal-to-Trigger Level is less than 4

# STEP 1: Check Sensor and sensor lead wire for shorts

- a) Isolated from the process
- b) Can be checked with no process shutdown
- c) Single sensor for all designs, line sizes
- d) Can be replaced in the field without impacting

calibration and without breaking the process seal<sup>(1)</sup>

### **PROCEDURE STEPS:**

- 1. Loosen the three housing rotation screws with Allen head wrench.
- Slowly pull electronics housing NOT MORE THAN 2 INCHES from top of support tube (To avoid damage to lead wire).
- 3. Loosen and remove sensor cable nut (using a <sup>5</sup>/<sub>16</sub>-in. wrench)
- Using Multi-meter touching co-axial connector pin (and grounded to meter body), verify that sensor impedance is > 1 megaohm.
- 5. If multi-meter reads short, sensor must be replaced\*. See Reference Manual for details.

A special connector has been developed to make this measurement easier. A part is available from www.pasternack.com and is part number PE36517-18. A picture of the connector can be found below:

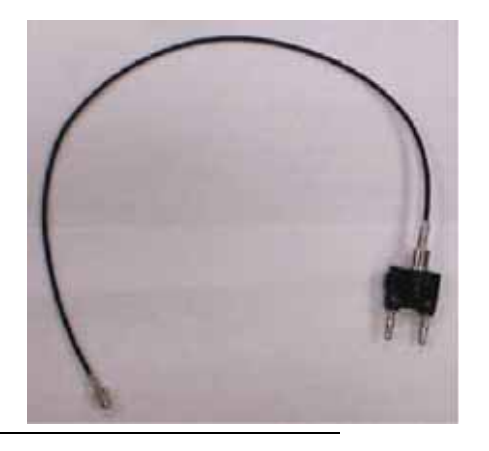

(1) Although no process seal is broken, it is recommended that the pipe be de-pressurized when replacing sensors

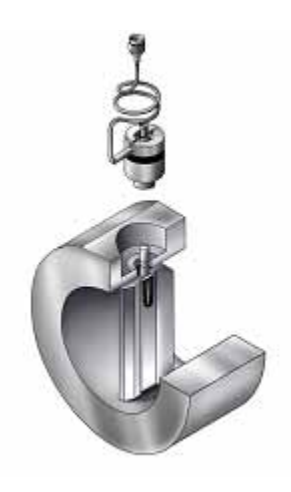

STEP 2: Check Sensor/Post Interface for damage

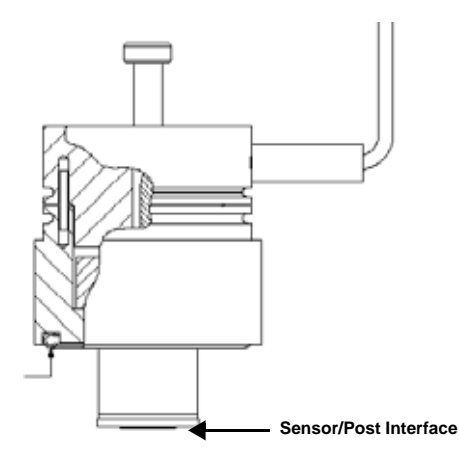

### **PROCEDURE STEPS:**

- 1. Sensor should only be checked for mechanical damage if all other potential sources have been checked first.
- 2. Sensor/Post interface is important, and can be damaged when removing or inserting sensors.
- 3. Sensor should fit on post snugly. If sensor can be removed (pulled) from post easily, it likely has been damaged from a slug flow or water hammer, and should be replaced with a new sensor<sup>(1)</sup>.
- 4. Sensor/Post interface should be round. If damaged, it may be slightly 'ovaled'.
- 5. Sensors should not be removed and reinstalled more than once, due to the potential for damage.

### **Replacing Sensor - Safety Considerations**

- · Replaceable sensor also serves as a secondary seal up to Flange Rating with metal O-ring
- Recommended procedure for replacing a ٠ sensor is to de-pressurize the flow process

Warning on the sensor nut retaining replaceable sensor:

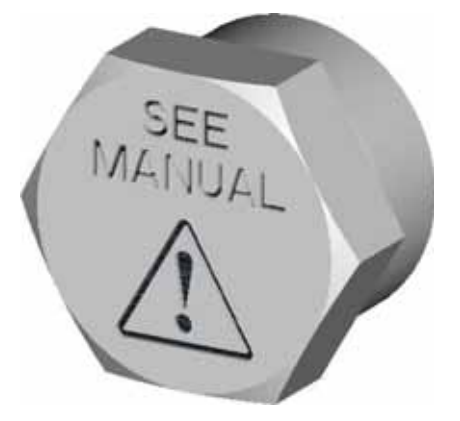

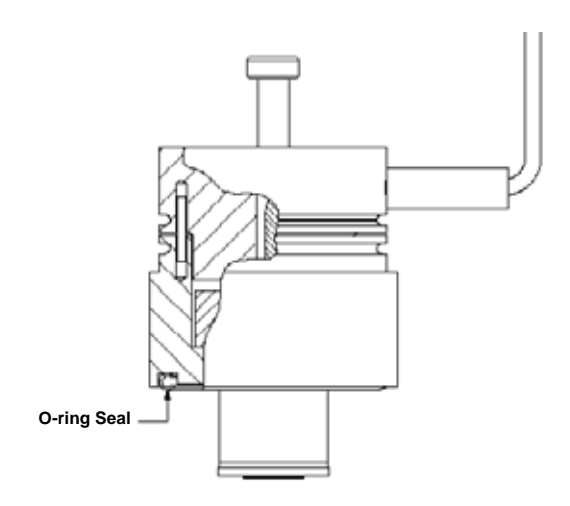

### Flexure System Designed for Safety

- Rigid Center Flexure designed to operate indefinitely at meter design limits
- "U-Shape" Flexure will fail first in the even of corrosion.

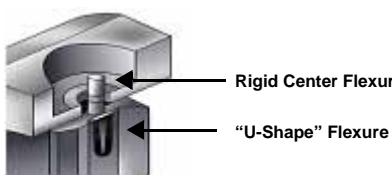

**Rigid Center Flexure** 

| Temperature (°F) | Density (lbs/ft <sup>3</sup> ) | Temperature (°F) | Density (lbs/ft <sup>3</sup> ) | Temperature (°F) | Density (lbs/ft <sup>3</sup> ) |
|------------------|--------------------------------|------------------|--------------------------------|------------------|--------------------------------|
| 176              | 0.0183                         | 325              | 0.2175                         | 475              | 1.1658                         |
| 180              | 0.0199                         | 330              | 0.2322                         | 480              | 1.2237                         |
| 185              | 0.0221                         | 335              | 0.2477                         | 485              | 1.2842                         |
| 190              | 0.0244                         | 340              | 0.2640                         | 490              | 1.3473                         |
| 195              | 0.0270                         | 345              | 0.2812                         | 495              | 1.4131                         |
| 200              | 0.0297                         | 350              | 0.2992                         | 500              | 1.4817                         |
| 205              | 0.0327                         | 355              | 0.3182                         | 505              | 1.5532                         |
| 210              | 0.0360                         | 360              | 0.3381                         | 510              | 1.6279                         |
| 215              | 0.0394                         | 365              | 0.3591                         | 515              | 1.7058                         |
| 220              | 0.0432                         | 370              | 0.3810                         | 520              | 1.7871                         |
| 225              | 0.0472                         | 375              | 0.4041                         | 525              | 1.8720                         |
| 230              | 0.0516                         | 380              | 0.4282                         | 530              | 1.9606                         |
| 235              | 0.0563                         | 385              | 0.4535                         | 535              | 2.0532                         |
| 240              | 0.0613                         | 390              | 0.4800                         | 540              | 2.1499                         |
| 245              | 0.0666                         | 395              | 0.5077                         | 545              | 2.2510                         |
| 250              | 0.0724                         | 400              | 0.5368                         | 550              | 2.3567                         |
| 255              | 0.0785                         | 405              | 0.5671                         | 555              | 2.4673                         |
| 260              | 0.0850                         | 410              | 0.5989                         | 560              | 2.5830                         |
| 265              | 0.0920                         | 415              | 0.6321                         | 565              | 2.7042                         |
| 270              | 0.0994                         | 420              | 0.6668                         | 570              | 2.8312                         |
| 275              | 0.1073                         | 425              | 0.7031                         | 575              | 2.9643                         |
| 280              | 0.1157                         | 430              | 0.7409                         | 580              | 3.1040                         |
| 285              | 0.1246                         | 435              | 0.7805                         | 585              | 3.2508                         |
| 290              | 0.1340                         | 440              | 0.8218                         | 590              | 3.4051                         |
| 295              | 0.1441                         | 445              | 0.8649                         | 595              | 3.5675                         |
| 300              | 0.1547                         | 450              | 0.9099                         | 600              | 3.7387                         |
| 305              | 0.1659                         | 455              | 0.9568                         | 605              | 3.9194                         |
| 310              | 0.1777                         | 460              | 1.0058                         | 608              | 4.0329                         |
| 315              | 0.1903                         | 465              | 1.0569                         |                  |                                |
| 320              | 0.2035                         | 470              | 1.1102                         |                  |                                |

### TABLE 2. ASME Saturated Steam Table (English Units)

### TABLE 3. ASME Saturated Steam Table (SI Units)

| Temperature (°C) | Density (kg/m <sup>3</sup> ) | Temperature (°C) | Density (kg/m <sup>3</sup> ) | Temperature (°C) | Density (kg/m <sup>3</sup> ) |
|------------------|------------------------------|------------------|------------------------------|------------------|------------------------------|
| 80               | 0.2933                       | 165              | 3.6711                       | 250              | 19.9850                      |
| 85               | 0.3535                       | 170              | 4.1228                       | 255              | 21.7884                      |
| 90               | 0.4235                       | 175              | 4.6180                       | 260              | 23.7339                      |
| 95               | 0.5045                       | 180              | 5.1599                       | 265              | 25.8332                      |
| 100              | 0.5977                       | 185              | 5.7519                       | 270              | 28.0994                      |
| 105              | 0.7046                       | 190              | 6.3973                       | 275              | 30.5473                      |
| 110              | 0.8265                       | 195              | 7.1001                       | 280              | 33.1939                      |
| 115              | 0.9650                       | 200              | 7.8641                       | 285              | 36.0581                      |
| 120              | 1.1217                       | 205              | 8.6937                       | 290              | 39.1617                      |
| 125              | 1.2983                       | 210              | 9.5934                       | 295              | 42.5300                      |
| 130              | 1.4967                       | 215              | 10.5680                      | 300              | 46.1921                      |
| 135              | 1.7188                       | 220              | 11.6228                      | 305              | 50.1827                      |
| 140              | 1.9666                       | 225              | 12.7634                      | 310              | 54.5437                      |
| 145              | 2.2423                       | 230              | 13.9958                      | 315              | 59.3274                      |
| 150              | 2.5481                       | 235              | 15.3267                      | 320              | 64.6003                      |
| 155              | 2.8865                       | 240              | 16.7632                      |                  |                              |
| 160              | 3.2599                       | 245              | 18.3131                      |                  |                              |

Standard Terms and Conditions of Sale can be found at www.rosemount.com/terms\_of\_sale The Emerson logo is a trade mark and service mark of Emerson Electric Co. Rosemount and the Rosemount logotype are registered trademarks of Rosemount Inc. PlantWeb is a registered trademark of one of the Emerson Process Management group of companies. All other marks are the property of their respective owners.

© 2010 Rosemount Inc. All rights reserved.

**Emerson Process Management Asia Pacific Emerson FZE Emerson Process Management Emerson Process Management** Pte Ltd Flow **Rosemount Measurement** P.O. Box 17033 8200 Market Boulevard Neonstraat 1 Jebel Ali Free Zone 1 Pandan Crescent Singapore 128461 Tel +65 6777 8211 Chanhassen MN 55317 USA 6718 WX Ede Dubai UAE Tel +971 4 811 8100 Fax +971 4 886 5465 Tel (USA) 1 800 999 9307 The Netherlands Tel (International) +1 952 906 8888 T +31 (0)318 495555 Fax +65 6777 0947 Fax +1 952 949 7001 F +31(0) 318 495556 Service Support Hotline : +65 6770 8711 Email : Enquiries@AP.EmersonProcess.com

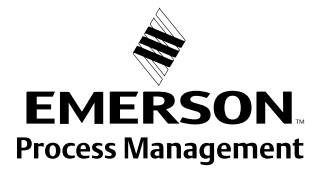